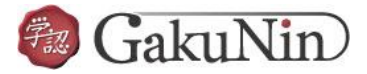

## ■Chemical Communications (RSC Journals)の設定方法

| $\equiv$ Publishing Journals Books Databases Q                                                                                          | Advan ed 💶 🍹 🧲 ROYAL SOCIETY                                                            |  |  |
|----------------------------------------------------------------------------------------------------|-----------------------------------------------------------------------------------------|--|--|
| Log in / register                                                                                                    |                                                                                         |  |  |
| Chemical Communications<br>Impact factor: 5.996   Issues per year: 100   Indexed in MEDLINE                                             | <ol> <li>のアイコンを<br/>クリック。</li> </ol>                                                    |  |  |
| Recent Articles Published Issues Subject Area Themed Collections                                                                        | About Chemical Communications                                                           |  |  |
| Include Accepted Manuscripts                                                                                                    | Urgent communications of outstanding significance from<br>across the chemical sciences. |  |  |
| 172 items - Showing page 1 of 3                                                                                                    | Opt-in double-blind peer review from July 2017.                                         |  |  |
| Communication                                                                                                    | Submit your article Opens in new window                                                 |  |  |
| Trinuclear scandium methylidyne complexes<br>stabilized by pentamethylcyclopentadienyl<br>ligands                                       | Information and templates for authors                                                   |  |  |
| Peng Deng, Xianghui Shi, Xun Gong and Jianhua Cheng                                                                                     |                                                                                         |  |  |
| Scandium methylidyne complex $[(Cp^*)Sc(\mu_2\text{-}OMe)]_3(\mu_3\text{-}CH),$ free of Lewis acids, can                                | Search this journal                                                                     |  |  |
| be achieved in high yield, and shows the flexibility to incorporate organic substrates<br>by insertion into the Sc–C(methylidyne) bond. | Q Search term, DOI, author                                                              |  |  |

|                                                    | $\equiv$ <b>Publishing</b> Journals Books Databases Q                                                                               |                                                                                                    |
|----------------------------------------------------|----------------------------------------------------------------------------------------------------|----------------------------------------------------------------------------------------------------|
|                                                    | Login                                                                                                    |                                                                                                    |
|                                                    | Log in with your Member, Subscriber or RSC Select Account Account username Account password                                         | Sign in with your FREE Royal Society of<br>Chemistry publishing personal account.<br>This account only allows access to free content. |
| <ol> <li>Find my institution」<br/>クリック。</li> </ol> | Forgotten Member ID or password?                                                                                                    | Username                                                                                                    |
|                                                    | Log in via your home institution<br>Access is provided using the Shibboleth federated identification method.<br>Find my institution | Signin Forgotten password?<br>Don't have a FREE Royal Society of Chemistry publishing<br>personal account? <u>Register</u>            |

## 学外から電子ジャーナル/データベースを利用する

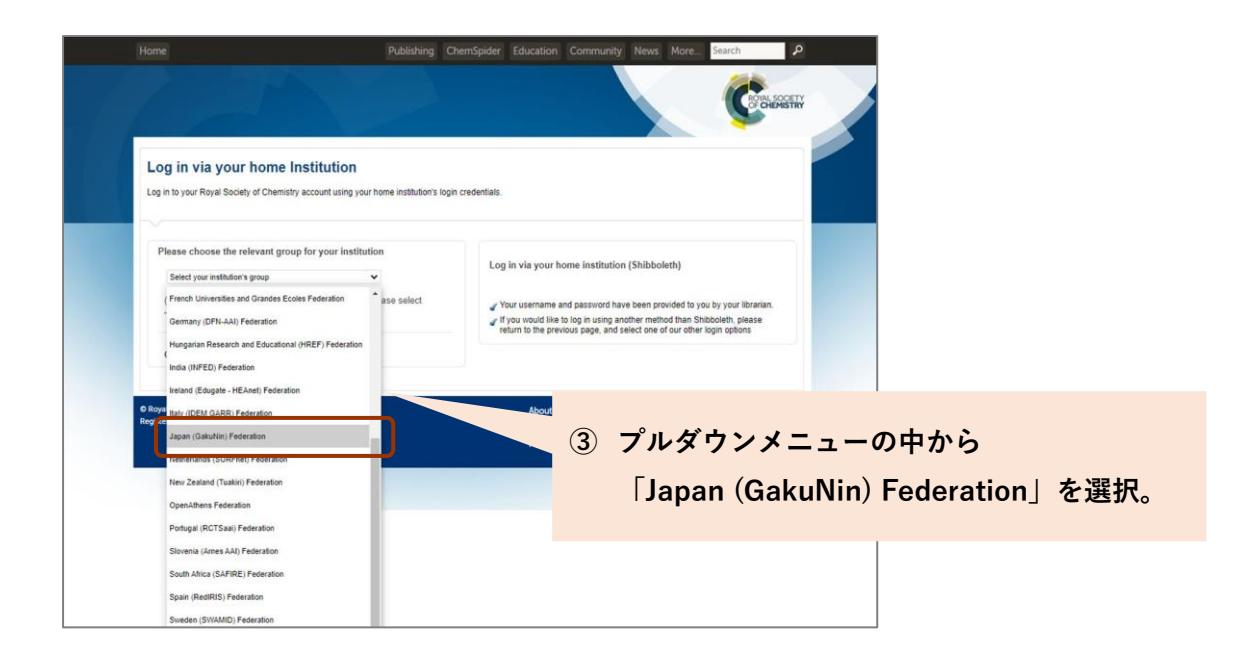

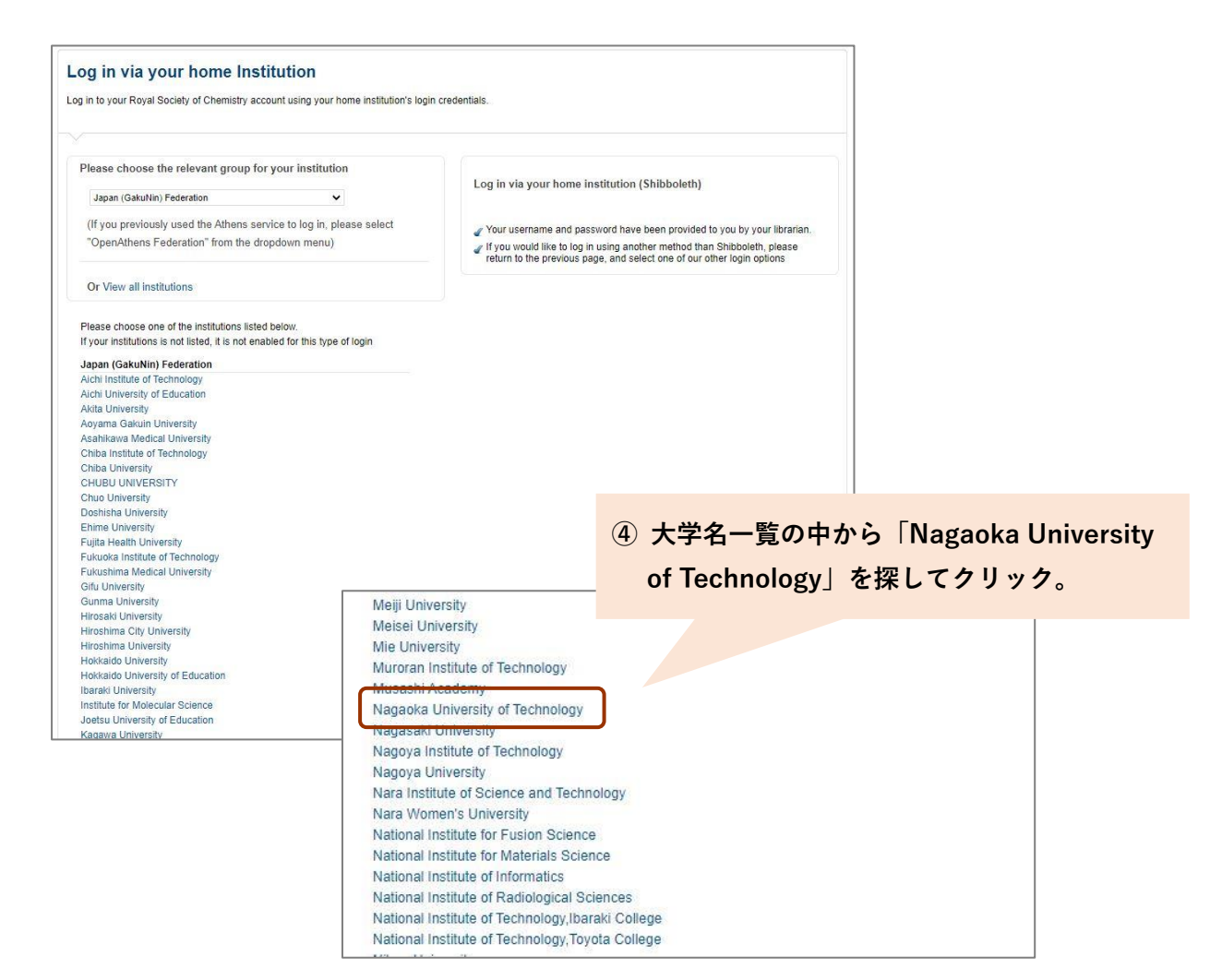

| (replace this placeholder<br>organizational logo /                                                                                                    | with your<br>label)                                                                                                    |                                                       |                                 |                     |             |
|----------------------------------------------------------------------------------------------------|----------------------------------------------------------------------------------------------------|-------------------------------------------------------|---------------------------------|---------------------|-------------|
| ユーザ名                                                                                                    | 5                                                                                                    | 統合アカウ:<br>台まる)の†                                      | ント(学生に<br>青報を入力し                | t s から、教<br>、てログインす | 員はtか<br>する。 |
| パスワード                                                                                                    | ,お困じ                                                                                                    | <u>ب ب</u>                                            |                                 |                     |             |
|                                                                                                    |                                                                                                    |                                                       |                                 |                     |             |
| □ ログインを記憶しません。                                                                                                    |                                                                                                    |                                                       |                                 |                     |             |
| □ 送信する情報を再度表示して送信の可否<br>を選択します。                                                                                                    |                                                                                                    |                                                       |                                 |                     |             |
| Login                                                                                                    |                                                                                                    |                                                       |                                 |                     |             |
|                                                                                                    |                                                                                                    |                                                       |                                 |                     |             |
|                                                                                                    |                                                                                                    |                                                       |                                 |                     |             |
|                                                                                                    |                                                                                                    |                                                       |                                 |                     |             |
|                                                                                                    |                                                                                                    |                                                       |                                 |                     |             |
| Our Identity Provide                                                                                                    | )r'                                                                                                    |                                                       |                                 |                     |             |
| Our Identity Provide<br>(replace this placeholder with yo<br>organizational logo / label)                                                                                                    | す<br>あなたがアクセスしようとし<br>shib.rsc.org                                                                                                 | ているサービス:                                              |                                 |                     |             |
| Our Identity Provide<br>(replace this placeholder with yo<br>organizational logo / label)<br>サービスに送信される情報                                                                                                    | す<br>あなたがアクセスしようとし<br>shib.rsc.org                                                                                                 | ているサービス:                                              |                                 |                     |             |
| Our Identity Provide<br>(replace this placeholder with yo<br>organizational logo / label)<br>サービスに送信される情報<br>スコーブ付き職位 staff@m                                                                                                    | )                                                                                                    | ているサービス:                                              |                                 |                     |             |
| Our Identity Provide           (replace this placeholder with you organizational logo / label)           サービスに送信される情報           スコーブ付き職位           55すると上記の情報はこのサービスに送信され           55歳省することに同意しますか?                                                                                                    | shib.rsc.org<br>agaokaut.ac.jp<br>ます。このサービスにアクセスする                                                                                 | ているサービス:<br>2<br>たび(F あかたに関す                          | 医病                              |                     |             |
| Our Identity Provide           (replace this placeholder with yo organizational logo / label)           サービスに送信される情報           スコープ付き職位         staff@n           デすると上記の情報はこのサービスに送信され           E送信することに同意しますか?                                                                                                    | agaokaut.ac.jp<br>ます。このサービスにアクセスする                                                                                                 | ているサービス:<br>たびに、あなたに聞る<br><b>6 情報</b>                 | o<br>送信方法                       | について、い              | ゙゙゙゙ずれか     |
| Our Identity Provide         (replace this placeholder with your organizational logo / label)         サービスに送信される情報         スコープ付き職位       staff@m         支送信することに同意しますか?         意方法の選択:         ● 如同口人く、時に更厚てたいれり、ます                                                                                                    | agaokaut.ac.jp<br>ます。このサービスにアクセスする                                                                                                 | ているサービス:<br>たびに、あかたに開る<br>6 情報<br>選ん                  | <sup>ス値</sup><br>の送信方法<br>で「同意」 | について、い<br>をクリック。    | ずれか         |
| Our Identity Provide           (replace this placeholder with your organizational logo / label)           サービスに送信される情報           スコープ付き職位           staff@m           テすると上記の情報はこのサービスに送信され           E送信することに同意しますか?           印意方法の違択:           ⑨ 次回ログイン時に再度チェックします。           ・ 今回たけ情報を送信することに同意します。                                                                                              | またがアクセスしようとし<br>shib.rsc.org<br>agaokaut.ac.jp<br>ます。このサービスにアクセスする                                                                 | ているサービス:<br>たびに あわたに聞る<br>6 情報<br>選ん                  | の送信方法で「同意」                      | について、い<br>をクリック。    | ずれか         |
| Our Identity Provide<br>(replace this placeholder with yo<br>organizational logo / label)<br>サービスに送信される情報<br>スコープ付き職位 staff@m<br>テすると上記の情報はこのサービスに送信され<br>を送信することに同意しますか?<br>可意方法の選択:<br>③ 次回ログイン時に再度チェックします。<br>・ 今回たけ情報を送信することに同意しま                                                                                                    | あなたがアクセスしようとし<br>shib.rsc.org<br>agaokaut.ac.jp<br>ます。このサービスにアクセスする<br>す。                                                          | ているサービス:<br>たびに、あなたに開す<br>6 情報<br>選ん                  | の送信方法で「同意」                      | について、い<br>をクリック。    | ずれか         |
| Our Identity Provide<br>(replace this placeholder with your<br>organizational logo / label)           サービスに送信される情報           スコーブ付き職位           575ると上記の情報はこのサービスに送信され<br>を送信することに同意しますか?           司意方法の選択: <ul> <li>次回ログイン時に再度チェックします。</li> <li>今回たけ情報を送信することに同意しま</li> <li>このサービスに送信する情報が変わった場</li> <li>今回と同じ情報であれば今後未自動的に</li> </ul>                                                              | あなたがアクセスしようとし<br>shib.rsc.org     agaokaut.ac.jp     ます。このサービスにアクセスする     す。     合は、再度チェックします。     アのサービスに決催する。アレに同時               | ているサービス:<br>たびに あかたに聞る<br>6 情報<br>選ん                  | の送信方法で「同意」                      | について、い<br>をクリック。    | ずれか         |
| Our Identity Provide<br>(replace this placeholder with yo<br>organizational logo / label)      サービスに送信される情報     スコーブ付き職位     まtaff@m      テすると上記の情報はこのサービスに送信され      を送信することに同意しますか?      意方法の選択:                                                                                                    | あなたがアクセスしようとし<br>shib.rsc.org<br>agaokaut.ac.jp<br>ます。このサービスにアクセスする<br>す。<br>合は、再度チェックします。<br>このサービスに送信することに同意                     | ているサービス:<br>たびに、あなたに聞る<br>6 情報<br>選ん                  | るの送信方法で「同意」                     | について、い<br>をクリック。    | ゙゚゙゙ずれか     |
| Our Identity Provide           (replace this placeholder with your organizational logo / label)           サービスに送信される情報           スコーブ付き職位           5すると上記の情報はこのサービスに送信される法信することに同意しますか?           電志方法の選択: <ul> <li>次回ログイン時に再度チェックします。</li> <li>今回だけ情報を送信することに同意しますか?</li> </ul> <ul> <li>次回ログイン時に再度チェックします。</li> <li>今回だけ情報であれば今後も自動的に</li> <li>今後はチェックしません。</li> <li>すべての私に関する情報を今後アクセス</li> </ul> | あなたがアクセスしようとし<br>shib.rsc.org<br>agaokaut.ac.jp<br>ます。このサービスにアクセスする<br>す。<br>合は、再度チェックします。<br>このサービスに送信することに同意<br>するすべてのサービスに送信するこ | ているサービス:<br>たびに、あかたに開る<br><b>6 情報<br/>選ん</b><br>歌します。 | の送信方法で「同意」                      | について、い<br>をクリック。    | ゙゚゚゙゙ずれか    |